How to Review open orders and Request shifts in Portal

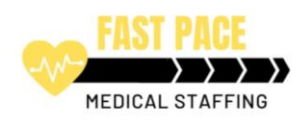

| Sat Apr 30 2022                                                    |                               | ×               |
|--------------------------------------------------------------------|-------------------------------|-----------------|
| Open 38                                                            |                               |                 |
| Facility Name                                                      | OR Select distance            | ~               |
| Shift ID 51965                                                     |                               | ✓ Request Shift |
| 8 2:30P-10:30P                                                     | ~9 miles                      |                 |
| III Facility<br>Kensington Care and Rehab<br>(LTC)<br><u>Notes</u> | Location Waukesha, WI, 53188  |                 |
| Certification CNA1                                                 | ♀ Specialty<br>Long Term Care |                 |
| Shift ID 51966                                                     |                               | ✓ Request Shift |
| 8 2:30P-10:30P                                                     | ~9 miles                      |                 |
| I Facility<br>Kensington Care and Rehab<br>(LTC)<br>Notes          | Location Waukesha, WI, 53188  |                 |
| Certification CNA1                                                 | Specialty<br>Long Term Care   |                 |

38 Open Orders, scroll down on the left side to view all open orders for the day.

 $Click \ on \ \underline{Notes} \ to \ view \ staffing \ notes \ for \ the \ Facility$ 

Click on the <u>Location</u> to view the address and google map.

Request shift click on the <u>Blue Request Shift Box</u>

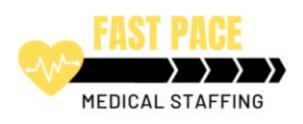

| Are you sure that you want to request shift ID 51965 | lest the shift below ?            |
|------------------------------------------------------|-----------------------------------|
|                                                      |                                   |
| 8 2:30P-10:30P                                       | ~9 miles                          |
| Iffli Facility<br>Kensington Care and Rehab<br>(LTC) | ♥ Location<br>Waukesha, WI, 53188 |
| Certification CNA1                                   | 🤣 Specialty<br>Long Term Care     |

The system will prompt you: "Are you sure you want to request the shift below"?

Click on the Blue Box if you are sure: (Send Request)

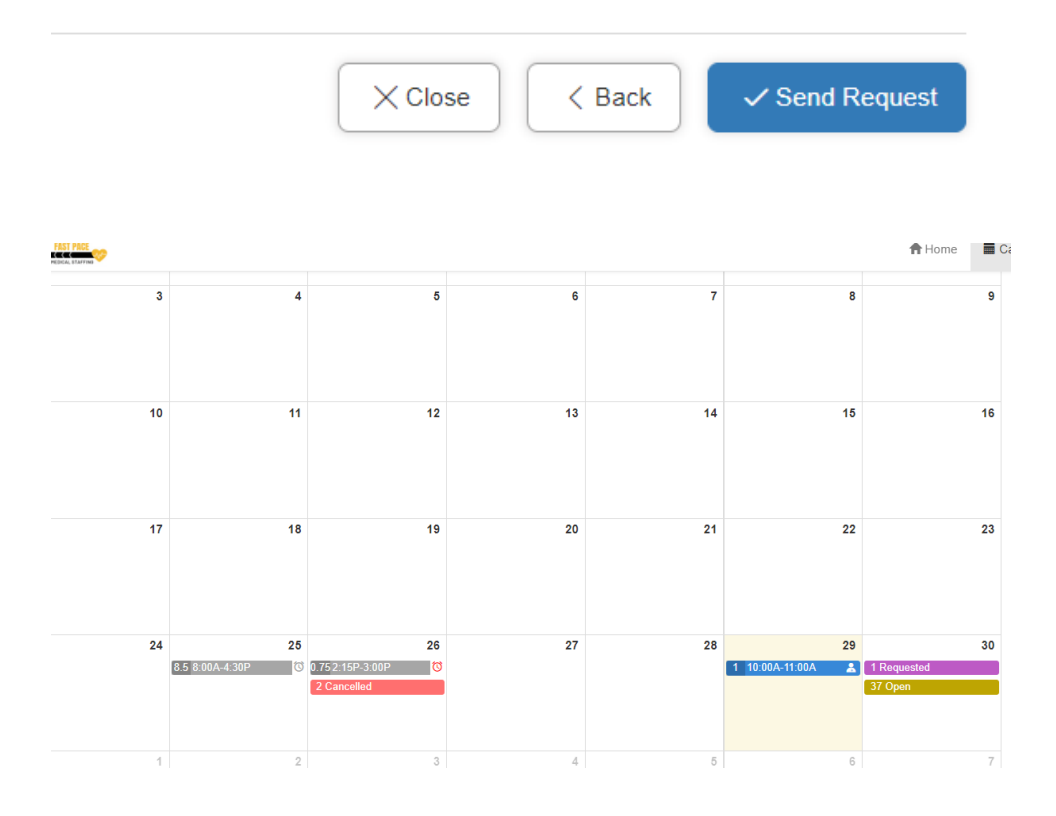

Once you click submit then the shift will appear in Purple (Requested) on your calendar.

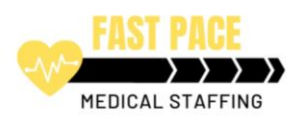

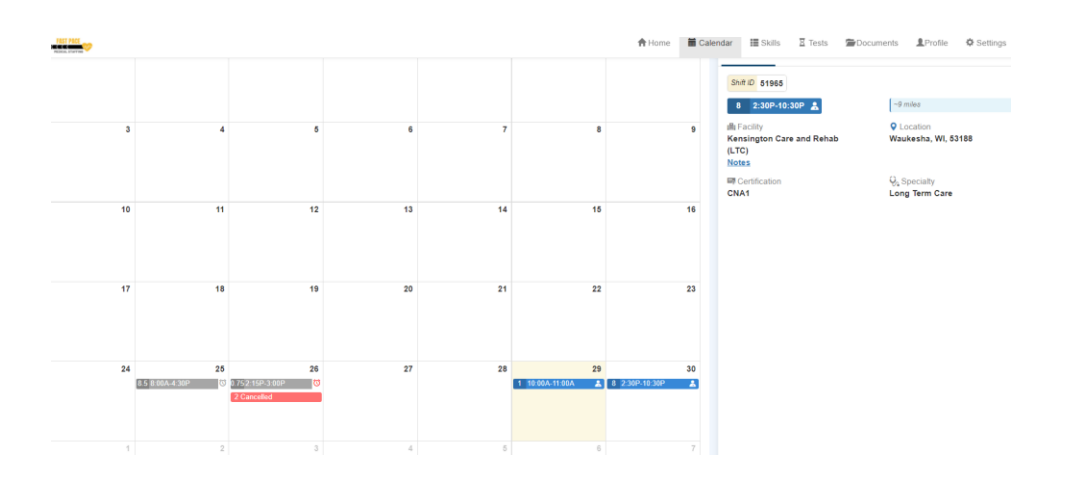

Once the <u>shift has been confirmed it will turn Blue, see above</u>. You are all set and expected to work the shift.

If a shift was canceled it will appear red on the calendar. Click on the shift to see cancellation notes.

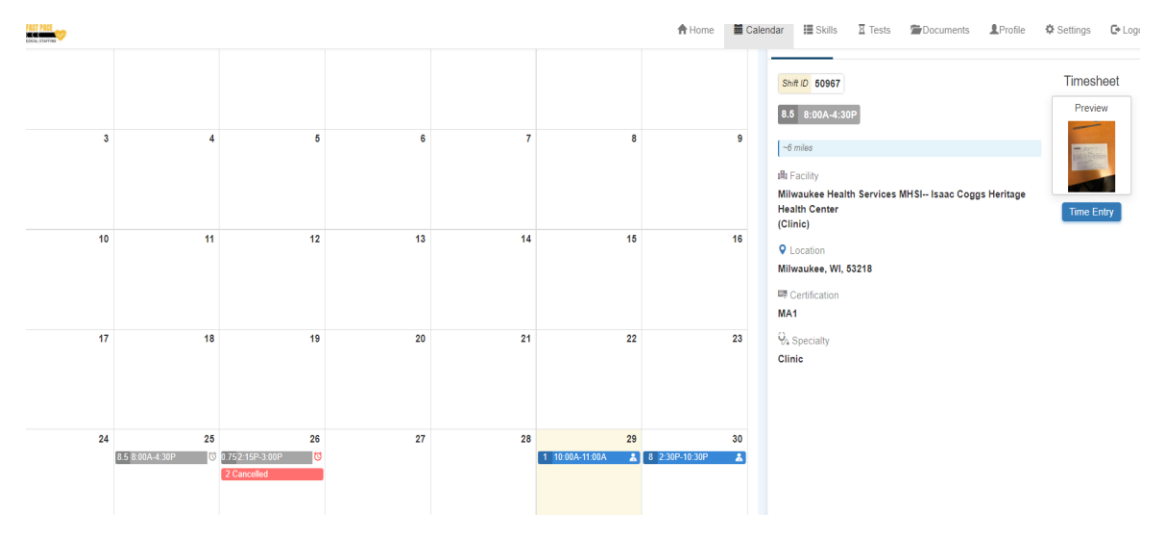

Gray shifts are completed shifts.

On the 25<sup>th</sup> timecard was uploaded and time entry of 8.5 hours (clock in and out), has been completed. This shift will be processed for the next payroll cycle.